# Organisér og del dine referencer

# Indhold

| Ved import af referencer                              | 2  |
|-------------------------------------------------------|----|
| Opret en Folder                                       | 3  |
| Opret en undermappe                                   | 4  |
| Fjern/søg efter dubletter                             | 5  |
| Fjern dubletter/søg efter dubletter i specifik Folder | 5  |
| Vedhæfte filer                                        | 8  |
| Lave Deskriptorer = Egne emneord                      | 10 |
| Del dine referencer                                   | 12 |
| Deling af en enkelt mappe                             | 12 |
| Adgang med Read-only password                         | 13 |
| Opret en projektkonto                                 | 13 |

Denne guide er udarbejdet af Fagbiblioteket og er sidst revideret maj 2016

## Ved import af referencer

I takt med at du får flere og flere referencer overført til RefWorks vil det være en god idé at organisere dem i mapper/foldere

Ved direkte eksport lægges referencerne altid i folderen "Last Imported", og du skal bagefter lægge referencer over i relevante foldere

Direkte eksport er muligt fra mange databaser og også fra nogle tidsskrifters hjemmesider. Se evt mere her: <u>https://www.refworks.com/content/products/direct\_export.asp</u>

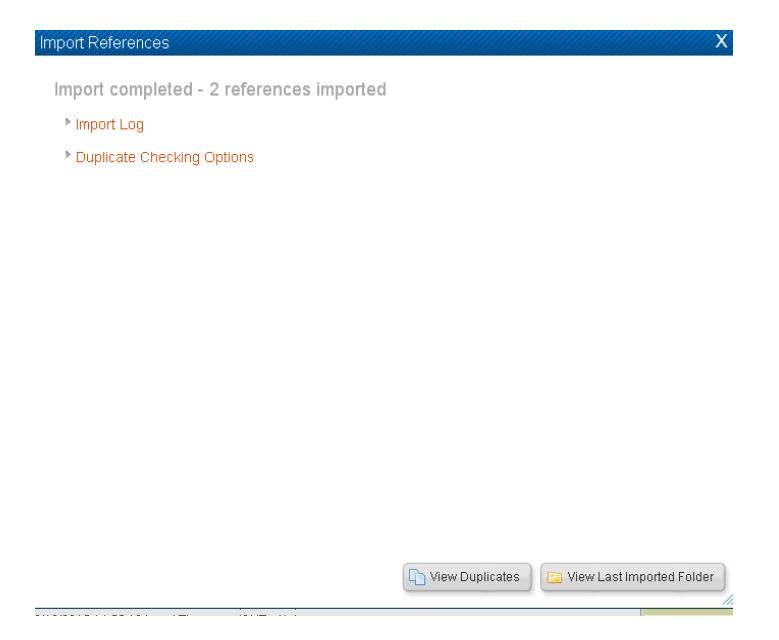

Ved importering via en tekstfil, f.eks. fra PubMed, har du mulighed for at vælge en af dine eksisterende foldere, eller lave en ny folder inden du klikker på "Import".

| Import References                              | ×                                                        |
|------------------------------------------------|----------------------------------------------------------|
| Import From                                    | Request a Filter List of Filters & Databases 💿 Help      |
| From Text File                                 |                                                          |
| Import Filter/Data Source                      | NLM PubMed                                               |
| Database                                       | PubMed •                                                 |
| Select Text File:                              | Vælg fil citations (15).nbib                             |
| Encoding                                       | ANSI - Latin I                                           |
| Specify only if you specifically set the encod | ding when saving the text file; otherwise leave it as is |
| From Text                                      |                                                          |
| From EndNote Database                          |                                                          |
| Import To                                      |                                                          |
| (Note that references                          | er also put in the Last Imported with the                |
| Import Into Volder                             | ebola 💌                                                  |
|                                                | Rew Folder                                               |
|                                                | Nune                                                     |
|                                                | 2014 (189)                                               |
|                                                | 2015 (23)                                                |
|                                                | ebola (25) 👻                                             |
|                                                | 1 Import                                                 |

# **Opret en Folder**

| S RefWorks                                                                                                    |       | Region Midt<br>Welcome, Jane Andersen.  |
|----------------------------------------------------------------------------------------------------|-------|-----------------------------------------|
| References View Search Bibliography Tools Help Search Your Database                                                                                                    |       | o Search                                |
| 🗟 New Folder 🔯 Create Bibliography 💿 New Reference                                                                                                    | 0     | Announcements                           |
| References > ELast Imported                                                                                                    | ose 🔺 | Resources<br>Support Center<br>Webinars |
| References Organize Folders                                                                                                    |       | f 🖪                                     |
| References to Use     Sort by     Change View       Selected     Page     All in ist     All in ist     Full View       No references found.     Rew Folder     Image View |       | Folders a                               |
| My List                                                                                                    |       | 📄 Not In Folder (3)                     |

Klik på "New Folder" knappen øverst til venstre, eller på ikonet for foldere med det grønne +

Skal alle referencerne i den samme mappe, sæt markøren i "All in List" og før musen over til Folderikonet og vælg den folder du vil gemme referencerne i.

| 🕓 Ref                                 | Works                                                                                                    |       | Region Midt<br>Welcome, Jane Andersen.                 |
|---------------------------------------|----------------------------------------------------------------------------------------------------|-------|--------------------------------------------------------|
| References                            | View Search Bibliography Tools Help Search Your Database                                                                                                    |       | 🍊 🔍 Search                                             |
| Rew Folder                            | Create Bibliography                                                                                                    | 00    | Announcements                                          |
| References > [                        | Exact Imported                                                                                                    | ose 🔺 | Resources  Support Center Webinars                     |
| Reference<br>Refere<br>Selected       | es Organize Folders                                                                                                    |       | Folders a                                              |
| Ref ID                                | 2036 ► New Folder ► ► ► ► ► ► ► ► ► ► ► ► ► ► ► ► ► ► ►                                                                                                    |       | My List                                                |
| Authors<br>Title<br>Source<br>Folders | Bevington, Frances; Kar     1115       Ebola as a Case Study     2014 (189)       J PUBLIC HEALTH MAN     2015 (23)       ebola;Last Imported;III;     2015 (23)                                                                                                    |       | Last Imported         (2)           2014         (189) |
| Ref ID                                | 2037 (29) (bla (29) (bla ( |       | ebola (29)                                             |
| Authors<br>Title<br>Source<br>Folders | Levine.Myron, M.; Tapia<br>How the current west at<br>is galvanizing a global<br>J.Infect.Dis., 2015, 211, 4, 504-507<br>ebola;Last Imported;                                                                                                    |       | III (4)<br>▶ NK (267)<br>Test (102)                    |

Fagbibliotek • Hospitalsenhed Midt • Heibergs Allé 2 • DK-8800 Viborg • Fagbibliotek@midt.rm.dk

## **Opret en undermappe**

Klik på fanebladet "Organize Folders"

Højreklik på den folder, du ønsker en undermappe til.

Vælg "Create Subfolder"

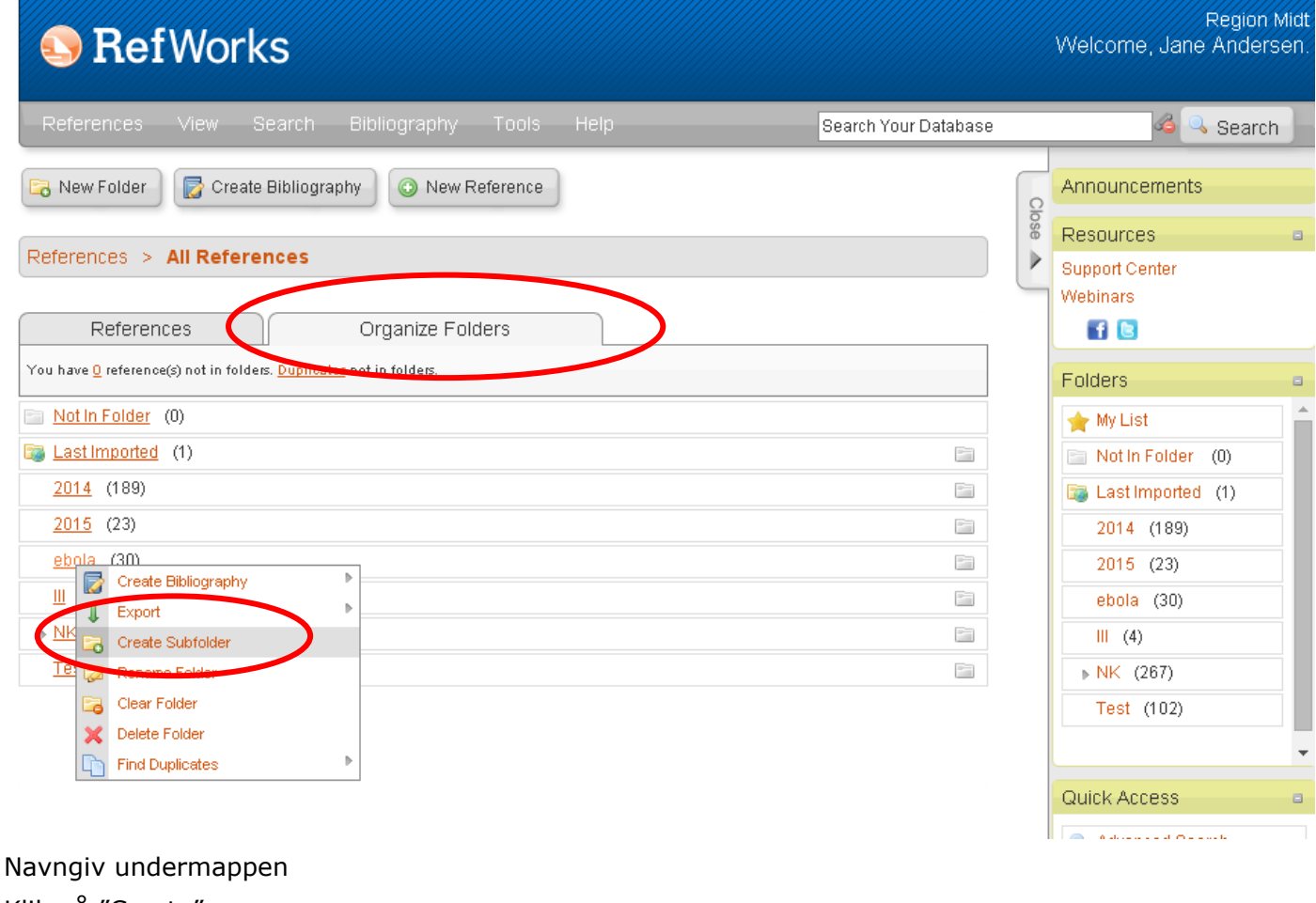

Klik på "Create"

| Create New Folder       | ////////////////////////////////////// |
|-------------------------|----------------------------------------|
| Select a Parent Folder: | New Folder Name:                       |
| ebola 💌                 | Sygepleje                              |
|                         |                                        |
|                         |                                        |
|                         | Cancel                                 |
|                         |                                        |

# Fjern/søg efter dubletter

Find dubletter Klik på "View" og rul ned til "Duplicates"

Vælg om du vil søge efter "Exact Duplicates" eller om det skal være "Close duplicates"

**Exact Dublicates** Finder dubletter på forfatter, titel og udgivelsesår.

**Close Dublicates** En løs sammenligning på forfatter, titel og udgivelsesår, som hvis du f.eks. har indhentet samme reference fra 2 forskellige databaser (e.g. PubMed og Cinahl).

|                                       |                                                                                                    |                                      |                        | Language   Update Profile | <u>Custom</u> |
|---------------------------------------|----------------------------------------------------------------------------------------------------|--------------------------------------|------------------------|---------------------------|---------------|
| 🕓 Ref                                 | Works                                                                                                    |                                      |                        |                           |               |
|                                       |                                                                                                    |                                      |                        |                           |               |
| References                            | View Search E                                                                                             | Bibliography Tool:                   | s Help                 | Search Your Database      |               |
| Rew Folder                            | Saved Search Results<br>All References                                                                    | V 💿 New Referenc                     | е                      |                           | Clos          |
| References >                          | My List<br>Duplicates<br>Deleted References                                                               | Exact Duplicates<br>Close Duplicates |                        |                           | se 🔺          |
| Refere                                | ences to Use                                                                                              |                                      | Sort by                | Change View               |               |
| Selected                              | Page 📗 🔾 All in List 📗                                                                                    | <b>⊳</b> - Ø × 🖨 <b>≈</b>            | Authors, Primary 🔻     | Standard View 🔻           |               |
| Ref ID                                | 2038                                                                                                    | Journal Article Refe                 | erence 1 of 1          | Ø 🊖 🔀 🗙 {} 🔍 📗            |               |
| Authors<br>Title<br>Source<br>Folders | Lupton,Kelly<br>Preparing nurses to wo<br><u>Br.J.Nurs.</u> , 2015, 24, 3,<br><u>ebola;Last Imported;</u> | ork in Ebola treatment ci<br>168-172 | entres in Sierra Leone |                           |               |

## Fjern dubletter/søg efter dubletter i specifik Folder

Klik på fanebladet "Organize Folders" Højreklik på Folderen du vil tjekke for dubletter

| References View                                                                                                    | Search Bibliography                                                                                                    | Tools Help                                                                                                    | Search Your D                                                                         | atabase |                                                     |                                                                                                    |
|----------------------------------------------------------------------------------------------------|----------------------------------------------------------------------------------------------------|----------------------------------------------------------------------------------------------------|---------------------------------------------------------------------------------------|---------|-----------------------------------------------------|----------------------------------------------------------------------------------------------------|
| 🗟 New Folder 🛛 🔂 Cre                                                                                                    | eate Bibliography 💿 New                                                                                                    | Reference                                                                                                    |                                                                                       |         |                                                     |                                                                                                    |
| References > 🖻 Last                                                                                                    | Imported                                                                                                    |                                                                                                    |                                                                                       |         |                                                     |                                                                                                    |
| References                                                                                                    | Organize Fo                                                                                                    | olders                                                                                                    |                                                                                       |         |                                                     |                                                                                                    |
| 'ou have <u>O</u> reference(s) not in fo                                                                                                    | olders. <u>Duplicates</u> not in folders.                                                                                                    |                                                                                                    |                                                                                       |         |                                                     |                                                                                                    |
| Not In Folder (0)                                                                                                    |                                                                                                    |                                                                                                    |                                                                                       |         |                                                     |                                                                                                    |
| Last Imported (1)                                                                                                    |                                                                                                    |                                                                                                    |                                                                                       |         |                                                     |                                                                                                    |
| <u>2014</u> (189)                                                                                                    |                                                                                                    |                                                                                                    |                                                                                       |         |                                                     |                                                                                                    |
| <u>2015</u> (23)                                                                                                    |                                                                                                    |                                                                                                    |                                                                                       |         |                                                     |                                                                                                    |
| ehola (30)                                                                                                    |                                                                                                    |                                                                                                    |                                                                                       |         |                                                     |                                                                                                    |
| Export                                                                                                    | ▶                                                                                                    |                                                                                                    |                                                                                       |         |                                                     |                                                                                                    |
| N Create Subfolder                                                                                                    |                                                                                                    |                                                                                                    |                                                                                       |         |                                                     |                                                                                                    |
| I 🔯 Rename Folder                                                                                                    |                                                                                                    |                                                                                                    |                                                                                       |         |                                                     |                                                                                                    |
| Clear Folder                                                                                                    |                                                                                                    |                                                                                                    |                                                                                       |         |                                                     |                                                                                                    |
| Find Duplicates                                                                                                    | Exact Duplic                                                                                                    | cates in this Folder                                                                                                    |                                                                                       |         |                                                     |                                                                                                    |
|                                                                                                    | Close Duplic                                                                                                    | cates in this Folder                                                                                                    |                                                                                       |         |                                                     |                                                                                                    |
|                                                                                                    | Exact Duplic                                                                                                    | cates in All References                                                                                                    |                                                                                       |         |                                                     |                                                                                                    |
|                                                                                                    | Close Duplic                                                                                                    | cates in All References                                                                                                    |                                                                                       |         |                                                     |                                                                                                    |
|                                                                                                    |                                                                                                    |                                                                                                    |                                                                                       |         |                                                     |                                                                                                    |
| 🕓 Ref                                                                                                    | Norks                                                                                                    |                                                                                                    |                                                                                       |         | Language                                            | <u>Update Profil</u>                                                                                                    |
| 🕓 Ref\                                                                                                    | Norks                                                                                                    |                                                                                                    |                                                                                       |         | Language                                            | <u>Update Profil</u>                                                                                                    |
| S Ref                                                                                                    | <b>Norks</b><br>View Search                                                                                                    | Bibliography Toc                                                                                                    | ıls Help                                                                              |         | Language  <br>Search Y                              | <u>Update Profil</u><br>Our Databa:                                                                                                    |
| References                                                                                                    | Norks<br>View Search<br>Create Bibliograp<br>ebola > Exact D                                                                                                    | Bibliography Toc<br>hy ③ New Referen<br>Duplicates                                                                                                    | ils Help<br>ice                                                                       |         | Language  <br>Search Y                              | <u>Update Profil</u><br>our Databa                                                                                                    |
| References New Folder References > E                                                                                                    | View Search                                                                                                    | Bibliography Too<br>hy ONEW Referen                                                                                                    | ils Help<br>ice                                                                       |         | Language  <br>Search Y                              | <u>Update Profil</u><br>our Databa                                                                                                    |
| References                                                                                                    | Norks<br>View Search<br>Create Bibliograp<br>ebola > Eact D                                                                                                    | Bibliography Too<br>hy ③ New Referen<br>Duplicates                                                                                                    | ols Help<br>nce                                                                       |         | Language  <br>Search Y                              | Our Databa                                                                                                    |
| References References References References References                                                                                                    | View Search                                                                                                    | Bibliography Toc<br>hy ONew Referen<br>Duplicates<br>Organize Folders                                                                                                    | Ils Help<br>Ice<br>Sort by                                                            |         | Language  <br>Search Y<br>Change Vin                | Update Profil                                                                                                    |
| References                                                                                                    | View Search                                                                                                    | Bibliography Too<br>hy ③ New Referen<br>Duplicates<br>Organize Folders                                                                                                    | IS Help<br>Ice<br>Sort by<br>Duplicate                                                | ▼ Star  | Language  <br>Search Y<br>Change Vid                | Update Profil<br>four Databa                                                                                                    |
| References References References References References References References References References References References References References References References References References References                                                                                                    | View Search                                                                                                    | Bibliography Toc<br>hy ONEW Referen<br>Duplicates<br>Organize Folders<br>Corganize Folders<br>Duplicates                                                                                                    | IS Help<br>Ice<br>Sort by<br>Duplicate<br>ference 1 of 2                              | ▼ Star  | Language  <br>Search Y<br>Change Vie<br>idard View  | iour Databa                                                                                                    |
| References References > Particular References > Particular References > Particular References > Particular References > Particular Ref ID Authors                                                                                                    | View Search View Search Create Bibliograp Create Bibliograp Create | Bibliography Too<br>hy ONEW Referen<br>Duplicates<br>Organize Folders<br>I I I I I I I I I I I I I I I I I I I                                                                                                     | IS Help<br>Ice<br>Sort by<br>Duplicate<br>Iference 1 of 2                             | ▼ Star  | Language  <br>Search Y<br>Change Vie<br>Idard View  | iour Databas                                                                                                    |
| References ><br>References ><br>Re | View Search                                                                                                    | Bibliography Too<br>hy ONEW Referen<br>Duplicates<br>Organize Folders<br>Journal Article Re<br>ann.H.<br>Ebola entry                                                                                                    | Ils Help<br>Ice<br>Sort by<br>Duplicate<br>ference 1 of 2                             | ▼ Star  | Language  <br>Search Y<br>Change Vie<br>idard View  | iour Databa<br>ew                                                                                                    |
| References References References >  References >  References >  References >  Ref ID Authors Title Source Endere                                                                                                    | View Search View Search Create Bibliograp Create Bibliograp Create | Bibliography Toc<br>hy New Referen<br>Duplicates<br>Organize Folders<br>Lournal Article Re<br>Journal Article Re<br>ann.H.<br>Ebola entry<br>5225, 947-948, United St                                                                                                    | IS Help<br>Ice<br>Sort by<br>Duplicate<br>ference 1 of 2                              | ▼ Star  | Language  <br>Search Y<br>Change Vie<br>Indard View | update Profil                                                                                                    |
| References     New Folder      References     References     Selected     Ref ID      Authors     Title     Source     Folders                                                                                                    | View Search View Search Create Bibliograp Create Bibliograp Create | Bibliography Too<br>hy New Referen<br>Organize Folders<br>Journal Article Re<br>ann.H.<br>Ebola entry<br>5225, 947-948, United St                                                                                                    | IS Help<br>Ice<br>Sort by<br>Duplicate<br>Iference 1 of 2                             | ▼ Star  | Language  <br>Search Y<br>Change Vid<br>idard View  | Update Profil                                                                                                    |
| References References New Folder References >  References >  References References Ref ID Authors Title Source Folders Ref ID Authors Title Source Folders Ref ID                                                                                                    | View Search View Search Create Bibliograp Create Bibliograp Create | Bibliography Too<br>hy ONEW Referen<br>Organize Folders<br>Organize Folders<br>Journal Article Re<br>ann.H.<br>Ebola entry<br>5225, 947-948, United St<br>Journal Article Re                                                                                                    | IS Help<br>Ince<br>Sort by<br>Duplicate<br>Iference 1 of 2<br>tates                   | ▼ Star  | Language  <br>Search Y<br>Change Vid<br>Idard View  | Update Profil         'our Databas         'our Databas         'w         *         *         *         *         *         *         *         *         *         *         *         *         *         *         *         *         *         *         *         *         *         *         *         *         *         *         *         *         *         *         *         *         *         *         *         *         *         *         *         *         *         *         *         *         *         *         *         *         *         *         * |
| References     References     References     References     References     References     References     Ref ID     Authors     Title     Source     Folders     Ref ID     Authors                                                                                                    | Norks View Search Create Bibliograp Create Bibliograp Create Bibli | Bibliography Toc<br>hy New Referen<br>Duplicates<br>Organize Folders<br>Corganize Folders<br>Corganize Folders | IS Help<br>ice<br>Sort by<br>Duplicate<br>iference 1 of 2<br>tates<br>iference 2 of 2 | ▼ Star  | Language  <br>Search Y<br>Change View<br>dard View  | Update Profil                                                                                                    |
| References References References References References References Ref ID Authors Title Source Folders Ref ID Authors Title Source Folders Ref ID Authors Title Source Folders Title Title Source Folders Title Source Folders Title Source Folders Title Source Folders Title Source Folders Title Source Folders Folders Title                                                                                                    | Norks View Search Create Bibliograp Create Bibliograp Create Bibli | Bibliography Too<br>hy New Referen<br>Duplicates<br>Organize Folders<br>Journal Article Re<br>ann.H.<br>Ebola entry<br>5225, 947-948, United St<br>Journal Article Re<br>ann.H.<br>Ebola entry                                                                                                    | IS Help<br>ICE<br>Sort by<br>Duplicate<br>ference 1 of 2<br>tates<br>ference 2 of 2   | ▼ Star  | Language  <br>Search Y<br>Change Via<br>Idard View  | Update Profil                                                                                                    |

Resultatet er listet sådan at dubletterne er parret. Det vil sige, den samme reference er der to gange, og den ene er markeret med et flueben. RefWorks vil automatisk sætte flueben i den reference, som du tilføjede sidst i.e. den med det højese "Ref ID" nummer.

Når markøren er i "Selected" kan dubletterne fjernes ved at klikke på det røde kryds

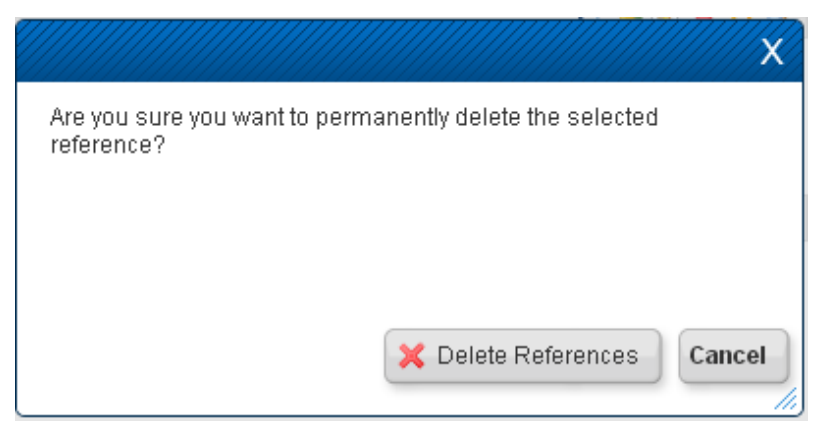

I boksen skal du bekræfte at du vil slette referencerne.

Alternativt kan du fjerne dubletterne fra den pågældende mappe ved at trykke på 🗟. Dette kan være en god idé hvis du samler søgninger fra forskellige databaser og ønsker at gemme alle referencerne.

# Vedhæfte filer

Klik på "Edit Reference" ikonet

| 🕓 RefWa                                                                   | orks                                                                                                    |                              |                       |                                    |
|---------------------------------------------------------------------------|----------------------------------------------------------------------------------------------------|------------------------------|-----------------------|------------------------------------|
| References View                                                           | / Search Bibliog                                                                                                  | raphy Tools Help             |                       | Search Your Database               |
| New Folder                                                                | Create Bibliography                                                                                               | New Reference                |                       |                                    |
| References > Lupto                                                        | on,Kelly                                                                                                    |                              |                       |                                    |
| References                                                                | Orga                                                                                                    | nize Folders                 | rt by                 | Change View                        |
| Selected     Page                                                         | All in List                                                                                                    | - 🧭 🗙 🖨 🛛 Authors, F         | Primary <b>T</b> Full | View •                             |
| Ref ID                                                                    | 2038                                                                                                    | Journal Article Reference    | :1 of 1               | <mark>───────────────</mark> 📈 🗶 📲 |
| Ref Type<br>Source Type<br>Output Language<br>Authors<br>Folders<br>Title | Journal Article<br>Electronic(1)<br>Unknown(0)<br>Lupton,Kelly<br>ebola;Last Imported;<br>Preparing nurses to wor | k in Ebola treatment centres | in Sierra Leone       |                                    |

#### Under "Attachments"

Klik på "Vælg fil" Find filen på din PC og vælg den

### Klik på "Save Reference"

| Edit Reference         |                                                                                    | X              |
|------------------------|------------------------------------------------------------------------------------|----------------|
| Periodical, Full:      | British Journal of Nursing                                                         | *              |
| Pub Year:              | 2015                                                                               |                |
| Volume:                | 24                                                                                 |                |
| Issue:                 | 3                                                                                  |                |
| Start Page:            | 168                                                                                |                |
| Other Pages:           | 172                                                                                |                |
| DOI:                   |                                                                                    |                |
| onginai/nansiateu nue. | <b>B</b> <i>I</i> <u>U</u> x, x <sup>3</sup> ≥ (≥                                  |                |
|                        |                                                                                    |                |
|                        |                                                                                    |                |
|                        |                                                                                    |                |
| Links:                 | http://search.ebscohost.com/login.aspx?direct=true&db=c8h&AN=2012899793&site=ehost |                |
| Database:              |                                                                                    |                |
| Add to folder          | Select a folder                                                                    |                |
| Attachments            | ebola 😹 Last imported 😹                                                            |                |
| Delete                 | Væig til Der er ikke valgt nogen til                                               |                |
|                        |                                                                                    |                |
| PDF                    |                                                                                    | *              |
|                        | Duplicate Save Reference                                                           | Save & Add New |

#### Herefter ligger filen gemt sammen med referencen.

| References t                                                                                                    | to Use                                                                                                    |                                                                                                    | Sort by                                                                                                    | Change View                                                                                                    | 1.0          |
|----------------------------------------------------------------------------------------------------|----------------------------------------------------------------------------------------------------|----------------------------------------------------------------------------------------------------|----------------------------------------------------------------------------------------------------|----------------------------------------------------------------------------------------------------|--------------|
| Selected                                                                                                    | e 📗 🔘 All in List 📗                                                                                                    | 🗟 🗵 🧭 🗙 🖨                                                                                                    | Authors, Primary 🔻                                                                                                    | Full View                                                                                                    | ▼ 2 S        |
|                                                                                                    | Orks                                                                                                    | hlingraphy Tor                                                                                                    | ils Heln                                                                                                    | Search Your Dat                                                                                                    | ahase        |
|                                                                                                    | Bearen                                                                                                    | bilographiy roc                                                                                                    |                                                                                                    | Search Tour Dai                                                                                                    | auase        |
| 🔁 New Folder                                                                                                    | Create Bibliography                                                                                                    | 💿 New Referer                                                                                                    | ice                                                                                                    |                                                                                                    |              |
| References > Lupto                                                                                                | on,Kelly                                                                                                    |                                                                                                    |                                                                                                    |                                                                                                    |              |
|                                                                                                    |                                                                                                    |                                                                                                    |                                                                                                    |                                                                                                    |              |
| Deferences                                                                                                    |                                                                                                    |                                                                                                    |                                                                                                    |                                                                                                    |              |
| References                                                                                                    |                                                                                                    | organize Fulders                                                                                                    |                                                                                                    |                                                                                                    |              |
| Ref ID                                                                                                    | 2038                                                                                                    | Journal Article                                                                                                    | Reference 1 of 1                                                                                                    | a 🚖 🖉 🗶 {}                                                                                                    | <b>_</b>     |
| Ref Type<br>Source Type<br>Output Language<br>Attachments                                                         | Journal Article<br>Electronic(1)<br>Unknown(0)                                                                                                    |                                                                                                    |                                                                                                    |                                                                                                    |              |
| Authors<br>Folders<br>Title<br>Periodical, Full<br>Periodical, Abbrev<br>Pub Year<br>Pub Date Free Form<br>Volume | Lupton K.pdf<br>Lupton.Kelly<br>ebola;Last Importe<br>Preparing nurses t<br>British Journal of N<br>BrJ.Nurs.<br>2015<br>02/12<br>24                                             | <u>d;</u><br>o work in Ebola treatr<br>l <u>ursina</u>                                                                                                    | ment centres in Sierra Leor                                                                                                    | 10                                                                                                    |              |
| Issue<br>Start Page                                                                                               | 3<br>168                                                                                                    |                                                                                                    |                                                                                                    |                                                                                                    |              |
| Other Pages                                                                                                    | 172                                                                                                    |                                                                                                    |                                                                                                    |                                                                                                    |              |
| Abstract<br>Notes                                                                                                 | The current Ebola v<br>international health<br>care for patients in<br>healthcare workers<br>because of fear of t<br>experience of workk<br>healthcare workers<br>ID: 2012899793 | virus disease outbrea<br>icare workers, includ<br>Ebola treatment cent<br>i for this task. There of<br>the disease. This pay<br>ing in a treatment cer<br>is considering deployr | ak in West Africa has initiate<br>ing doctors, nurses and he<br>tres. However, there is limit<br>an be reluctance for health<br>ser reviews the literature an<br>aftre in Sierra Leone. It is ho<br>ment to West Africa to work | ad the request for local and<br>althcare assistants to volunte<br>ed literature available to prep<br>care workers to volunteer<br>id captures the author's own<br>ped that this paper will inform<br>in a treatment centre. | er to<br>are |
| ISSN/ISBN                                                                                                    | 0966-0461                                                                                                    | Minister (Defe                                                                                                    | In a start Link Destance                                                                                                    |                                                                                                    |              |
| Author<br>Address/Affiliation                                                                                     | Registered Nurse,                                                                                                    | Ministry of Defence H                                                                                                    | iospital Unit Portsmouth, G                                                                                                    | ueen Alexandra Hospital                                                                                                    |              |
| Accession Number                                                                                                  | 2012899793                                                                                                    |                                                                                                    |                                                                                                    |                                                                                                    |              |
| Language                                                                                                    | English                                                                                                    |                                                                                                    |                                                                                                    |                                                                                                    |              |
| Links                                                                                                    | http://search.ebsco                                                                                                    | host.com/login.aspx                                                                                                    | ?direct=true&db=c8h&AN=;                                                                                                    | 2012899793&site=ehost-live                                                                                                    |              |
| Data Source                                                                                                    | EBSCO                                                                                                    |                                                                                                    | T . 4 h .)                                                                                                    |                                                                                                    |              |
| Created                                                                                                    | 3/5/2015 11.24.50                                                                                                    | Local Timezone (GM<br>Local Timezona (GM                                                                                                    | I +1nn)<br>T - 160                                                                                                    |                                                                                                    |              |
| Last modified                                                                                                    | 3/5/2015 11.39.14                                                                                                    | Local Timezone (GM                                                                                                    | 1 + ( n)                                                                                                    |                                                                                                    |              |
|                                                                                                    |                                                                                                    |                                                                                                    |                                                                                                    |                                                                                                    | ·            |

 Fagbibliotek • Hospitalsenhed Midt • Heibergs Allé 2 • DK-8800 Viborg • Fagbibliotek@midt.rm.dk

 Side | 9

## Lave Deskriptorer = Egne emneord

Du kan tilføje dine egne emneord til dine gemte referencer. På den måde kan du samle referencer, der handler om samme emne.

| Edit Reference                   |                                                                                                    | X              |
|----------------------------------|----------------------------------------------------------------------------------------------------|----------------|
| 7300-101000                      |                                                                                                    |                |
|                                  | ebola 📷 Last Imported 📷                                                                                                    |                |
| Attachments                      | Vælg fil Der er ikke valgt nogen fil                                                                                                    |                |
| Delets                           |                                                                                                    |                |
| Source Type:<br>Output Language: | Print      Electronic                                                                                                    |                |
| Periodical, Abbrev:              | Br.J.Nurs.                                                                                                    |                |
| Pub Date Free Form:              | 02/12                                                                                                    |                |
| Descriptors:                     | sygepleje                                                                                                    |                |
| Abstract:                        | B I U ×, × <sup>1</sup> → C<br>and international nealintcare workers, including doctors, nurses and nealincare assistants<br>to volunteer to care for patients in Ebola treatment centres. However, there is limited<br>literature available to prepare healthcare workers for this task. There can be reluctance for<br>healthcare workers to volunteer because of fear of the disease. This paper reviews the<br>literature and captures the author's own experience of working in a treatment centre in<br>Sierra Leone. It is hoped that this paper will inform healthcare workers considering<br>deployment to West Africa to work in a treatment centre. |                |
| Notes:                           | B <i>I</i> <u>U</u> × <sub>i</sub> × <sup>i</sup>   ≠) (*                                                                                                    |                |
| ← Prev → Next                    | Duplicate                                                                                                    | Save & Add New |

Disse "Descriptors" er søgbare. Det vil sige, at du hurtigt kan finde alle dem du har markeret med et bestemt ord.

Klik på "Search" i bjælken øverst og vælg "By Descriptor"

| S RefWorks                                          |           |                      | Region Midt<br>Welcome, Jane Andersen. |
|-----------------------------------------------------|-----------|----------------------|----------------------------------------|
| References View Search Bibliography                 |           | Search Your Database | n Search                               |
| Rew Folder                                          | teference | R                    | Announcements                          |
| References > sygeple By Descriptor<br>By Periodical |           |                      | Resources a Support Center Webingro    |

| Lookup by Descriptor                                              |                      |      |        |                                                         |                     |         |        |  |  |  |
|-------------------------------------------------------------------|----------------------|------|--------|---------------------------------------------------------|---------------------|---------|--------|--|--|--|
| Search Your Database                                              |                      |      |        |                                                         |                     |         |        |  |  |  |
| Top ¥ A B C D E F G H I J K L M N O P G R S I U Y W X Y           |                      |      |        |                                                         |                     |         | Search |  |  |  |
| [sygepleje] - [Thioguanine/administration & dosage] Previous Next |                      |      |        |                                                         |                     |         |        |  |  |  |
| Descriptor                                                        | Number of References | Edit | Delete | Descriptor                                              | Number of Reference | es Edit | Delete |  |  |  |
| <u>sygepleje</u>                                                  | 1                    | Ì    | ×      | Tegafur/administration &<br>dosage/adverse effects      | 11                  | Ø       | ×      |  |  |  |
| <u>Systematic Random</u><br><u>Sample</u>                         | 1                    | ø    | ×      | Tegafur/administration &                                | ·                   |         |        |  |  |  |
| Systematic Review                                                 | 3                    | Ø    | ×      | <u>dosade/adverse</u><br><u>effects/therapeutic use</u> | 2                   |         | *      |  |  |  |
| <u>T lymphocyte</u>                                               | 1                    | 2    | ×      | Tegafur/administration &                                | 1                   |         | ×      |  |  |  |
| Tamoxifen/administration &<br>dosage                              | 3                    | ø    | ×      | Tegafur/adverse effects                                 | 4                   | 2       |        |  |  |  |
| Tamoxifen/adverse effects                                         | 1                    | Ø    | ×      | <u>Tegafur/pharmacology</u>                             | 1                   | 2       | ×      |  |  |  |
| Tamoxifen/therapeutic use                                         | 1                    | Ø    | ×      | Tegafur/therapeutic use                                 | 7                   | Ø       | ×      |  |  |  |
| <u>Task Performance and</u><br>Analysis                           | 10                   | 2    | ×      | Teratoma/drug therapy                                   | 1                   | 2       | ×      |  |  |  |
| Taxoids/administration & dosage                                   | 11                   | 2    | ×      | <u>Testicular Neoplasms/drug</u><br><u>therapy</u>      | 1                   | 2       | ×      |  |  |  |
| Taxoids/administration &                                          |                      |      |        | <u>Test-Retest Reliability</u>                          | 1                   | 2       | ×      |  |  |  |
| dosage/adverse<br>effects/therapeutic use                         | 1                    | Ì    | ×      | <u>Texas</u>                                            | 1                   | 2       | ×      |  |  |  |
| Taxoids/adverse                                                   |                      |      |        | <u>Thailand</u>                                         | 1                   | 2       | ×      |  |  |  |
| effects/therapeutic use                                           | 1                    | 6    | *      | <u>thematic analysis</u>                                | 6                   | Ø       | ×      |  |  |  |
| Teaching Methods                                                  | 3                    | Ø    | ×      | therapeutic thrombolysis                                | 2                   |         | ×      |  |  |  |
| Teaching Methods                                                  | 4                    |      | •      | thermonile                                              | 1                   |         | ¥ 🕺    |  |  |  |

Du kan søge ved at skrive søgeord i boksen, eller slå op i alfabetet

Klik på det søgte emneord, og alle referencer med denne descriptor bliver vist.

## **Del dine referencer**

Hvis du skal dele referencer med andre, så har du forskellige muligheder. Vi har opstillet tre scenarier, hvor måderne man deler på er forskellige.

#### Deling af en enkelt mappe

Hvis du har en mappe med referencer, som du gerne vil gøre tilgængelig for andre, så kan du højreklikke på mappen og trykke på "Sharing" -> "Share Folder. Du kan også gå til "Organize & Share Folders" fanen og trykke på "Share"-ikonet ud for den ønskede mappe. Du får en URL, som du kan dele med dem du vil, og de kan derefter se og kopiere referencerne over i deres egen RefWorks konto.

| References                                                                                                    |                                                                                                    | Share Folders                                                                                                    |                                                                               |                                  |
|----------------------------------------------------------------------------------------------------|----------------------------------------------------------------------------------------------------|----------------------------------------------------------------------------------------------------|-------------------------------------------------------------------------------|----------------------------------|
| You have <u>O</u> reference(s) n                                                                                                    | ot in folders. <mark>Duplicates</mark> not in folders                                                                                                    | 5.                                                                                                    | 📊 Statistics 📑 Defa                                                           | ult Settings                     |
| Share Entire Datab                                                                                                    | ase (O)                                                                                                    |                                                                                                    |                                                                               | <b></b>                          |
| Not In Folder (0)                                                                                                    |                                                                                                    |                                                                                                    |                                                                               |                                  |
| Last Imported (0)                                                                                                    |                                                                                                    |                                                                                                    |                                                                               |                                  |
| MRSA Systematic I                                                                                                    | Reviews (179)                                                                                                    | Create Bibliography                                                                                                    | •                                                                             |                                  |
|                                                                                                    |                                                                                                    |                                                                                                    |                                                                               |                                  |
|                                                                                                    |                                                                                                    | Create Subfolder                                                                                                    |                                                                               |                                  |
|                                                                                                    |                                                                                                    | 🔯 Rename Folder                                                                                                    |                                                                               |                                  |
|                                                                                                    |                                                                                                    | Clear Folder                                                                                                    |                                                                               |                                  |
|                                                                                                    |                                                                                                    | X Delete Folder                                                                                                    |                                                                               |                                  |
|                                                                                                    | (                                                                                                    | Find Duplicates                                                                                                    | P Share Folder                                                                |                                  |
|                                                                                                    |                                                                                                    | Snaning                                                                                                    |                                                                               |                                  |
| Shared Folder [<br>data you are about to share m<br>base provider(s) to ensure co                                                                                                    | MRSA Systematic Reviews<br>hay be copyright protected or su<br>mpliance with any restrictions s                                                                                                    | bject to data provider restrictions.<br>such provider(s) may impose upo                                                             | ▼<br>Users should check with th<br>n downloading or sharing of                | e appropriate<br>the informatio  |
| Shared Folder [<br>data you are about to share n<br>ibase provider(s) to ensure co<br>Share Information                                                                                                    | MRSA Systematic Reviews<br>nay be copyright protected or su<br>mpliance with any restrictions s                                                                                                    | bject to data provider restrictions.<br>such provider(s) may impose upo                                                             | ▼<br>Users should check with th<br>n downloading or sharing of                | e appropriate<br>the information |
| Shared Folder [<br>data you are about to share n<br>base provider(s) to ensure co<br>Share Information<br>URL                                                                                                    | MRSA Systematic Reviews<br>hay be copyright protected or su<br>mpliance with any restrictions s<br>http://www.refworks.com/refe                                                                                           | bject to data provider restrictions.<br>such provider(s) may impose upo<br>share2?site=0781314120496000                             | ▼<br>Users should check with then<br>n downloading or sharing of<br>000/79141 | e appropriate<br>the information |
| Shared Folder [<br>data you are about to share n<br>abase provider(s) to ensure co<br>Share Information<br>URL<br>Title                                                                                            | MRSA Systematic Reviews<br>hay be copyright protected or su<br>mpliance with any restrictions s<br>http://www.refworks.com/refs<br>MRSA Systematic Reviews                                                                | bject to data provider restrictions.<br>such provider(s) may impose upo<br>share2?site=0781314120496000                             | ▼<br>Users should check with th<br>n downloading or sharing of<br>000/79141   | appropriate the information      |
| Shared Folder [<br>data you are about to share m<br>abase provider(s) to ensure co<br>Share Information<br>URL<br>Title                                                                                            | MRSA Systematic Reviews<br>hay be copyright protected or su<br>mpliance with any restrictions s<br>http://www.refworks.com/refs<br>MRSA Systematic Reviews<br>Title as it will appear in RefShare                         | bject to data provider restrictions.<br>such provider(s) may impose upo<br>share2?site=0781314120496000                             | ▼<br>Users should check with the<br>n downloading or sharing of<br>000/79141  | e appropriate<br>the informatio  |
| Shared Folder [<br>data you are about to share n<br>ibase provider(s) to ensure co<br>Share Information<br>URL<br>Title                                                                                            | MRSA Systematic Reviews<br>hay be copyright protected or su<br>mpliance with any restrictions s<br>http://www.refworks.com/refs<br>MRSA Systematic Reviews<br>Title as it will appear in RefShare<br>A collection of syst | bject to data provider restrictions.<br>such provider(s) may impose upo<br>share2?site=0781314120496000<br>share1 c reviews on MRSA | ▼<br>Users should check with th<br>n downloading or sharing of<br>000/79141   | e appropriate<br>The informatio  |
| Shared Folder                                                                                                    | MRSA Systematic Reviews<br>hay be copyright protected or su<br>mpliance with any restrictions s<br>http://www.refworks.com/refs<br>MRSA Systematic Reviews<br>Title as it will appear in RefShare<br>& collection of syst | bject to data provider restrictions.<br>such provider(s) may impose upo<br>share2?site=0781314120496000<br>share1ic reviews on MRSA | Users should check with the n downloading or sharing of 000/79141             | e appropriate<br>the informatio  |
| Shared Folder [<br>data you are about to share n<br>base provider(s) to ensure co<br>Share Information<br>URL<br>Title                                                                                             | MRSA Systematic Reviews<br>hay be copyright protected or su<br>mpliance with any restrictions s<br>http://www.refworks.com/refs<br>MRSA Systematic Reviews<br>Title as it will appear in RefShare<br>A collection of syst | bject to data provider restrictions.<br>such provider(s) may impose upo<br>share2?site=0781314120496000<br>sematic reviews on MRSA  | Users should check with the<br>n downloading or sharing of<br>000/79141       | e appropriate<br>the informatio  |
| Shared Folder [<br>data you are about to share n<br>base provider(s) to ensure co<br>Share Information<br>URL<br>Title<br>Information<br>Share Options                                                             | MRSA Systematic Reviews<br>hay be copyright protected or su<br>mpliance with any restrictions s<br>http://www.refworks.com/refs<br>MRSA Systematic Reviews<br>Title as it will appear in RefShare                         | bject to data provider restrictions.<br>such provider(s) may impose upo<br>share2?site=0781314120496000<br>ematic reviews on MRSA   | Users should check with the<br>n downloading or sharing of<br>000/79141       | e appropriate<br>the informatio  |
| Shared Folder [<br>data you are about to share m<br>base provider(s) to ensure co<br>Share Information<br>URL<br>Title<br>Information<br>Share Options<br>Limitations                                              | MRSA Systematic Reviews<br>hay be copyright protected or su<br>mpliance with any restrictions s<br>http://www.refworks.com/refs<br>MRSA Systematic Reviews<br>Title as it will appear in RefShare<br>& collection of syst | bject to data provider restrictions.<br>such provider(s) may impose upo<br>share2?site=0781314120496000<br>:ematic reviews on MRSA  | Users should check with the n downloading or sharing of 000/79141             | e appropriate<br>the informatio  |
| Shared Folder [<br>data you are about to share m<br>base provider(s) to ensure co<br>Share Information<br>URL<br>Title<br>Information<br>Share Options<br>Limitations<br>Output Style Options                      | MRSA Systematic Reviews<br>hay be copyright protected or su<br>mpliance with any restrictions s<br>http://www.refworks.com/ref<br>MRSA Systematic Reviews<br>Title as it will appear in RefShare                          | bject to data provider restrictions.<br>such provider(s) may impose upo<br>share2?site=0781314120496000<br>:ematic reviews on MRSA  | Users should check with the n downloading or sharing of 000/79141             | e appropriate<br>the information |
| Shared Folder [<br>data you are about to share n<br>ibase provider(s) to ensure co<br>Share Information<br>URL<br>Title<br>Information<br>Share Options<br>Limitations<br>Output Style Options<br>Fields to share  | MRSA Systematic Reviews<br>hay be copyright protected or su<br>mpliance with any restrictions s<br>http://www.refworks.com/refs<br>MRSA Systematic Reviews<br>Title as it will appear in RefShare                         | bject to data provider restrictions.<br>such provider(s) may impose upo<br>share2?site=0781314120496000<br>:ematic reviews on MRSA  | Users should check with the n downloading or sharing of 000/79141             | e appropriate<br>the information |
| Shared Folder (<br>data you are about to share in<br>abase provider(s) to ensure co<br>Share Information<br>URL<br>Title<br>Information<br>Share Options<br>Limitations<br>Output Style Options<br>Fields to share | MRSA Systematic Reviews<br>hay be copyright protected or su<br>mpliance with any restrictions s<br>http://www.refworks.com/refs<br>MRSA Systematic Reviews<br>Title as it will appear in RefShare<br>A collection of syst | bject to data provider restrictions.<br>such provider(s) may impose upo<br>share2?site=0781314120496000<br>ematic reviews on MRSA   | Users should check with the n downloading or sharing of 000/79141             | e appropriate<br>the information |

Fagbibliotek • Hospitalsenhed Midt • Heibergs Allé 2 • DK-8800 Viborg • Fagbibliotek@midt.rm.dk

#### Adgang med Read-only password

Hvis du ønsker at give en person adgang til din konto, men uden at de kan få lov til at ændre i dine referencer, så kan du oprette et "Read-only" pasword. Vælg "Update Profile" i øverste højre hjørne og indtast det ønskede Read-only password. Brugernavnet er det samme, som det du selv anvender.

Nu kan personer med koden se refencerne og anvende dem i Write-N-cite uden at du risikerer at de sletter noget.

| -         |                                                                                                    | Us   <u>RefMobile</u>   <u>Log ou</u> |
|-----------|----------------------------------------------------------------------------------------------------|---------------------------------------|
| Update Pr | ofile                                                                                                    | x                                     |
| Update    | your profile information. Required fields are indicated below.                                                                                                    | 🚱 <u>Help</u>                         |
|           | Some users recently received an email message from RefWorks explaining that their Login Name is also i<br>use at a different institution. In order to support more login options we are asking some users to pick a new<br>unique Login Name. We suggest using your email address, which is easy to remember and unlikely to be<br>used by anyone else. Thanks for your help!<br>- The RefWorks Team | n<br>K                                |
|           | *Your Name: Fagbibliotek                                                                                                    |                                       |
|           | *Login Name: refkurs                                                                                                    |                                       |
|           | *Password:                                                                                                    |                                       |
|           | *Re-enter Password:                                                                                                    |                                       |
|           | *Email Address: fagbiblioteket@midt.rm.dk                                                                                                    |                                       |
|           | *Area of Focus: Other                                                                                                    |                                       |
|           | *Type of User: Other                                                                                                    |                                       |
|           | Read-only Password:                                                                                                    |                                       |
|           |                                                                                                    |                                       |
|           | Cancel                                                                                                    | Save Profile                          |

#### **Opret en projektkonto**

Hvis I er flere om et projekt, hvor I alle skal kunne importere referencer og anvende dem i samme dokument, så anbefaler vi, at I opretter en ny konto. Man kan oprette flere konti til samme e-mail, så I kan oprette en konto for et specifikt projekt. Herefter kan I vælge om alle skal have det rigtige password eller om I vil gøre brug af Read-only funktionen.